# For KEYENCE 2009

ログギングソフト「それゆけ!鈴木係長」

特定ビットを監視し、配下のデバイス値の読み取りを行い ビットの書き込み、テキスト保存、CSV保存などの ログの保存を目的とされたカスタマイズソフトです。

## For KEYENCE 2009 取扱説明書

この度は **KEYENCE** 製 PLC シリアルポート対応 特定デバイス読取りソフトウェア For KEYENCE 2009 「それゆけ!鈴木係長」

をお買い上げありがとうございます。

| 初期設定       |   |   |   |   |   |   |   |   |   |     |
|------------|---|---|---|---|---|---|---|---|---|-----|
| 通信設定 •     | • | • | • | • | • | • | • | • | • | • 3 |
| 計測記録名称設定 · | • | • | • | • | • | • | • | • | • | • 4 |
| 自動保存設定     |   |   |   |   |   |   |   |   |   |     |
|            |   |   |   |   |   |   |   |   |   |     |
| プログラム開始・   | • | • | • | • | • | • | • | • | • | • 5 |
| ログ取り       |   |   |   |   |   |   |   |   |   |     |
| 現在のログファイル・ | • | • | • | • | • | • | • | • | • | • 6 |
| CSV ファイル   |   |   |   |   |   |   |   |   |   |     |
| 表計算ソフトの注意点 |   |   |   |   |   |   |   |   |   |     |
| ログの行番号の指定・ | • | • | • | • | • | • | • | • | • | • 7 |
| プログラムの終了   |   |   |   |   |   |   |   |   |   |     |
| メンテナンス・    | • | • | • | • | • | • | • | • | • | • 8 |
| 動作環境 •     | • | • | • | • | • | • | • | • | • | • 9 |
| エラー集・      | • | • | • | • | • | • | • | • | • | 10  |

| <b>%/</b> | for KEYENCE 200    | 9                 |
|-----------|--------------------|-------------------|
| File      | e                  |                   |
|           | ログ起動(A)            |                   |
|           | 通信設定(5)<br>項目設定(M) |                   |
|           | パーミョン情報の           |                   |
|           | パーション情報(<br>閉じる(C) | *)                |
|           |                    | ログ起動(A) : ロギング画面  |
|           |                    | 通信設定(S) :接続情報の設定  |
|           |                    | 項目設定(M):計測項目名称の記入 |
|           |                    | バージョン情報(V)        |
|           |                    | 閉じる(C)            |
|           |                    |                   |
|           |                    |                   |

目次

初期設定

通信設定 File → 「Com Set(S)」

| <b>□</b><br>設定保存( <u>H</u> )                | な。<br>通信テスト( <u>T</u> )                                                                                                   |                                                                                                    |                                                                | ×<br><u>C</u> lose |
|---------------------------------------------|----------------------------------------------------------------------------------------------------|----------------------------------------------------------------------------------------------------|----------------------------------------------------------------|--------------------|
| 通信方法の遵択<br>C COM(Serial)<br>C TCF/IP(Ether) | 授続設定<br>Com Port <u>COM3</u> ▼<br>Com Speed 18200 ▼ bps<br>バリティ E ▼ 米なし = N ,奇数 = O , 偶数 = E<br>データ長 8 ビット<br>ストップビット 長 1 | - CSV書出し設定<br>-  -  -  -  -  -  -  -  -  -  -  -  -                                                                                            | 現在年月日,時間<br><u>年</u> 月<br>2008 10 26<br><u>時</u> 分<br>19 15 48 |                    |
|                                             | ログのタイミング(動作)設定     ・                                                                                                    | <ul> <li>最大行</li> <li>20000</li> <li>最大行に違いた時</li> <li>ア プログラム停止</li> <li>※最大行 30,000</li> <li>項目列</li> <li>35</li> <li>※データ項目最大 30</li> </ul> | ※ 時何 <b>[4]</b> 324時間                                          | 時間設定               |

Com Port : 通信するシリアル番号をお選びください。例)COM2

※マイコンピューターのプロパティからお調べください。

Com Speed : 転送速度 (PLC 設定による) 例)19200bps

パリティ : パリティの設定 (PLC 設定による)例)偶数=E

データ長 : データ長 (PLC 設定による) 例)8 ビット

ストップビット長 : (PLC 設定による)

ログのタイミング:毎秒、毎分、毎時、時刻にて対応 例)毎秒1秒

(今回の設定はありません)

最大行の設定:カスタマイズにおいて 20000 に設定

最大行に達した場合停止いたします。

再度スタート待ちとなります。

計測記録項目:カスタマイズにおいて 30に設定

設定保存:アプリケーションパスにおける PC 内に保存

通信テスト:通信テスト(ポートを開く)

テストを行った際は「Com out」によって閉じてください。

エラー表示は下部に赤い文字にて表示されます。(または無表示)

通信テストが成功した場合は「正常です。通信速度の変更ができます。」となります。 Com out: Port を閉じる

|                                       | - KV-3000 Com Speed 変更<br>速度変更 bps CC |
|---------------------------------------|---------------------------------------|
| エラーコード:8002(2重に通信ポートを開きました、切断してください。) | メッセージ: 正常です。通信速度の変更ができます。             |
|                                       |                                       |

測定記録名称設定

計測記録項目の入力 File → 「Measure(M)」

「Name Set」ボタンにより保存されます。

計測項目:カスタマイズにおいて 30項目設定

| ⊘<br>Name Set          |                         |                      |
|------------------------|-------------------------|----------------------|
|                        |                         |                      |
| 計測用目名称1/Measure1Name   | 計測項目名称11/Measure11 Name | 計測項目名称21/Measure21Na |
| 第1上比一一温度               | 第6上七一个温度                | 酸素濃度                 |
| 計測項目名称2/Measure2Name   | 計測項目名称12/Measure12Name  | 計測項目名称22/Measure22Na |
| 第1 下t>-温度              | 第6下1一个一温度               |                      |
| 計測項目名称3/Measure3Name   | 計測項目名称13/Measure13Name  | 計測項目名将23/Measure23Na |
| 第2上比一个温度               | 第7上比一个温度                |                      |
| 計測項目名称4/Measure4Name   | 計測項目名称14/Measure14Name  | 計測項目名将24/Measure24Na |
| 第2下t->-温度              | 第7下t->-温度               |                      |
| 計測項目名称5/Measure5Name   | 計測項目名称15/Measure15Name  | 計測項目名将25/Measure25Na |
| 第3上t->-温度              | 第8上t-为-温度               |                      |
| 計測項目名称6/Measure6Name   | 計測項目名称16/Measure16Name  | 計測項目名称26/Measure26Na |
| 第3下t-外温度               | 第8下t-7-温度               |                      |
| 計測項目名称7/Measure7Name   | 計測項目名称17/Measure17Name  | 計測項目名称27/Measure27Na |
| 第4上1-7-温度              | 第9上t-7-温度               |                      |
| 計測項目名称8/Measure8Name   | 計測項目名称18/Measure18Name  | 計測項目名称28/Measure28Na |
| 第4 下t-9-温度             | 第9 Ft-5-温度              |                      |
| 計測項目名称9/Measure9Name   | 計測項目名称19/Measure19Name  | 計測項目名称29/Measure29Na |
| 第5上t-9-温度              | クーリング・ ソーン温度            |                      |
| 計測項目名称10/Measure10Name | 計測項目名称20/Mossure20Name  | 計測項目名称30/Measure30Na |
| 第5下t-少-温度              | (いいーケー 速度               |                      |

自動保存設定

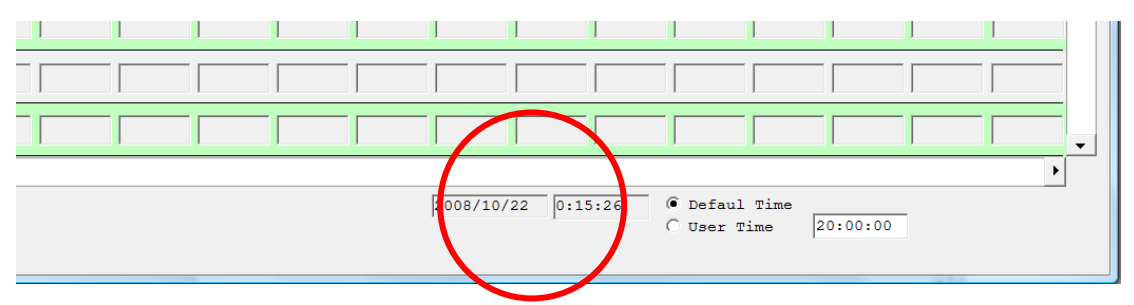

**Default Time**:計測当日の23時59分59秒にテキスト log ファイルを Excel 閲覧可能な CSV ファイルに自動変換保存

テキストファイルは削除されます。

User Time: ユーザーの設定した時間にすることも可能です。

**User Time** の右横のテキストボックスに「時:分:秒」形式で入力して、 チェックボックスをクイックしてください。 プログラム開始

File  $\rightarrow$  [Action(A)]

| I File      |                            |                                                                   |                                             |                            |                                 |                                           |                    |
|-------------|----------------------------|-------------------------------------------------------------------|---------------------------------------------|----------------------------|---------------------------------|-------------------------------------------|--------------------|
| Connect (N) | AutoStart                  | X<br>Stop Excel                                                   | eset                                        | Information                |                                 | Default No(1)     Save No(48)     User No | X<br><u>C</u> lose |
| DATE AT     | F EXT File<br>IE TIME Name | 第1上<br>第1下<br>第2上<br>第2上<br>第2上<br>第2上<br>第2上<br>1-9-温度<br>1-9-温度 | 第3上<br>第3上<br>第3下<br>で 7 manas<br>で 7 manas | 第4上<br>第4下<br>にか温度<br>にか温度 | 第5下 第6上 第6下<br>たつ-温度 たう温度 たう-温度 | 第7上 第7下 第8上<br>度 1-9-温度 1-9-温度 1-9-温度     | 第8下<br>t-9-温度      |
|             |                            |                                                                   |                                             |                            |                                 |                                           |                    |
|             |                            |                                                                   |                                             |                            |                                 |                                           |                    |
|             |                            |                                                                   | Reset                                       | ボタン:操                      | 作しますとう                          | データカウン                                    |                    |
|             |                            |                                                                   | 1,12,1                                      | ふさしもの                      | キニルへー                           | ーンドニナーン                                   |                    |
|             |                            |                                                                   | - rai                                       | からとなり                      | 、衣尓は全く                          | く相えようか                                    |                    |
|             |                            |                                                                   | = ログは                                       | 残っておりる                     | ます。                             |                                           |                    |
|             |                            |                                                                   |                                             |                            |                                 |                                           |                    |
|             |                            |                                                                   |                                             |                            |                                 |                                           |                    |
|             |                            |                                                                   |                                             |                            |                                 |                                           |                    |
|             |                            |                                                                   |                                             |                            |                                 |                                           |                    |
|             |                            |                                                                   |                                             |                            |                                 |                                           |                    |
|             |                            |                                                                   |                                             |                            |                                 |                                           |                    |
|             |                            |                                                                   |                                             |                            |                                 |                                           |                    |
|             |                            |                                                                   |                                             |                            |                                 |                                           |                    |
| ↓           |                            |                                                                   |                                             |                            |                                 |                                           | +                  |
|             |                            |                                                                   |                                             | 2008/                      | 10/26 18:58:16 © Defi<br>C Use  | aul Time<br>r Time 20:00:00 Sa            | ve                 |

Connect:接続ボタンによりポートの接続を行います。

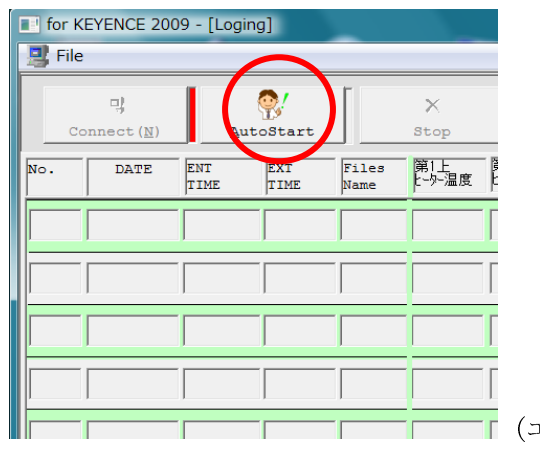

(エラー時は黄色ランプ点灯になります。)

AutoStart: 自動ログ取りボタン

| for K  | I for KEYENCE 2009 - [Loging] |             |             |               |           |               |               |               |        |
|--------|-------------------------------|-------------|-------------|---------------|-----------|---------------|---------------|---------------|--------|
| 📑 File |                               |             |             |               |           |               |               |               |        |
| Ca     | 미)<br>onnect ( <u>N</u> )     | Aut         | oStart      |               | X<br>Stop | Exc           | cel Show      | File          | Dir    |
| No.    | DATE                          | ENT<br>TIME | EXT<br>TIME | Files<br>Name | 25-5-温度   | 第1下<br>と-ター温度 | 第2上<br>比-9-温度 | 第2下<br>と-ター温度 | 第<br>[ |
| 00003  | 2008/10/21                    | 21:10:50    | 21:11:06    | File_0        | 00011     | 00012         | 00021         | 00022         | 0      |
| 00002  | 2008/10/21                    | 21:10:50    | 21:11:06    | File_0        | 00011     | 00012         | 00021         | 00022         | 0      |
| 00001  | 2008/10/21                    | 21:10:49    | 21:11:06    | File_0        | 00011     | 00012         | 00021         | 00022         | 0      |
|        |                               |             |             |               |           |               |               |               |        |
|        |                               |             |             |               |           |               |               |               |        |
|        | r                             |             | ·           |               |           |               |               | ·             |        |

**stop**:一時停止ボタン

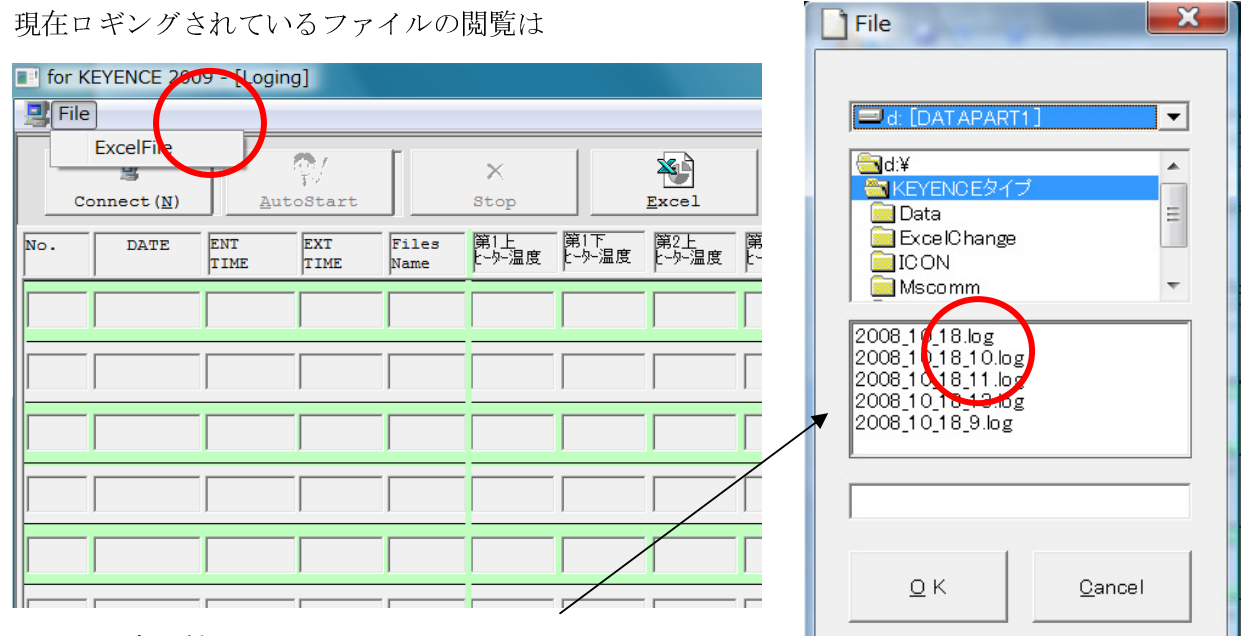

本日付の log ファイルを選択します。

(選択画面は前回開いたフォルダになります。)

| $\sim$        | 11-12           | 挿入 ハーン     | (D1)/OF   | <u>第</u> 人工/     | τ−α 1x   | ाम्रा उद्यान | 用用    |       |         |      |                |                    |                     |         |      |
|---------------|-----------------|------------|-----------|------------------|----------|--------------|-------|-------|---------|------|----------------|--------------------|---------------------|---------|------|
| Ē             | よ 切り耳<br>□> −ピー | עט         | MS P⊒3    | ンック              | • 11 • 2 | A^ A ] =     | = = > | • 寄折  | )返して全体を | 表示する | 標準             | •                  | 5                   | 🧾 標     | 準    |
| 貼り付け          | ✓ 書式            | のコピー/貼り付け  | BI        | <u>u</u> •] 🖽 •] | ð - A -  | <b>∡</b> . ■ |       | 律 国セル | を結合して中  | 央揃え・ | <b>∰</b> • % , | •.0 .00<br>0.€ 00. | 条件付き テー:<br>書式 * 書式 | ブルとして 悪 | い    |
|               | クリップボ           | -14 15     |           | フォント             |          | 5            |       | 配置    |         | G.   | 数値             | Gi                 |                     |         | スタイル |
| A1 • 🕞 🏂 1167 |                 |            |           |                  |          |              |       |       |         |      |                |                    |                     |         |      |
|               | А               | В          | С         | D                | E        | F            | G     | Н     | I       | J    | K              | L                  | М                   | N       | 0    |
| 1             | 1167            | 2008/10/17 | 14:29:00  | 14:29:09         | File_2   | 1            | 7 18  | 33    | 34      | 49   | 50             | 65                 | 66                  | 81      | 82   |
| 2             | 1168            | 2008/10/17 | 14:29:00  | 14:29:09         | File_2   | 1            | 7 18  | 33    | 34      | 49   | 50             | 65                 | 66                  | 81      | 82   |
| 3             | 1169            | 2008/10/17 | 14:29:00  | 14:29:09         | File_2   | 1            | 7 18  | 33    | 34      | 49   | 50             | 65                 | 66                  | 81      | 82   |
| 4             | 1170            | 2008/10/17 | 14:29:00  | 14:29:09         | File_2   | 1            | 7 18  | 33    | 34      | 49   | 50             | 65                 | 66                  | 81      | 82   |
| 5             | 1171            | 2008/10/17 | 14:29:00  | 14:29:09         | File_2   | 1            | 7 18  | 33    | 34      | 49   | 50             | 65                 | 66                  | 81      | 82   |
| 6             | 1172            | 2008/10/17 | 14:29:00  | 14:29:09         | File_2   | 1            | 7 18  | 33    | 34      | 49   | 50             | 65                 | 66                  | 81      | 82   |
| 7             | 1173            | 2008/10/17 | 14:29:00  | 14:29:09         | File_2   | 1            | 7 18  | 33    | 34      | 49   | 50             | 65                 | 66                  | 81      | 82   |
| 8             | 1174            | 2008/10/17 | 14:29:00  | 14:29:09         | File 2   | 1            | 7 18  | 33    | 34      | 49   | 50             | 65                 | 66                  | 81      | 82   |
| 9             | 1175            | 2008/10/17 | 14:29:00  | 14:29:09         | File_2   | 1            | 7 18  | 33    | 34      | 49   | 50             | 65                 | 66                  | 81      | 82   |
| 10            | 1176            | 2008/10/17 | 14:29:00  | 14:29:09         | File_2   | 1            | 7 18  | 33    | 34      | 49   | 50             | 65                 | 66                  | 81      | 82   |
| 11            | 1177            | 2008/10/17 | 14:29:00  | 14:29:09         | File_2   | 1            | 7 18  | 33    | 34      | 49   | 50             | 65                 | 66                  | 81      | 82   |
| 12            | 1178            | 2008/10/17 | 14:29:00  | 14:29:09         | File_2   | 1            | 7 18  | 33    | 34      | 49   | 50             | 65                 | 66                  | 81      | 82   |
| 13            | 1179            | 2008/10/17 | 14:29:00  | 14:29:09         | File_2   | 1            | 7 18  | 33    | 34      | 49   | 50             | 65                 | 66                  | 81      | 82   |
| 14            | 1180            | 2008/10/17 | 14:29:00  | 14:29:09         | File_2   | 1            | 7 18  | 33    | 34      | 49   | 50             | 65                 | 66                  | 81      | 82   |
| 15            | 1181            | 2008/10/17 | 14:29:00  | 14:29:09         | File_2   | 1            | 7 18  | 33    | 34      | 49   | 50             | 65                 | 66                  | 81      | 82   |
| 16            | 1182            | 2008/10/17 | 14:29:00  | 14:29:09         | File_2   | 1            | 7 18  | 33    | 34      | 49   | 50             | 65                 | 66                  | 81      | 82   |
| 17            | 1183            | 2008/10/17 | 14:29:00  | 14:29:09         | File_2   | 1            | 7 18  | 33    | 34      | 49   | 50             | 65                 | 66                  | 81      | 82   |
| 18            | 1184            | 2008/10/17 | 14:29:00  | 14:29:09         | File_2   | 1            | 7 18  | 33    | 34      | 49   | 50             | 65                 | 66                  | 81      | 82   |
| 19            | 1185            | 2008/10/17 | 14:29:00  | 14:29:09         | File_2   | 1            | 7 18  | 33    | 34      | 49   | 50             | 65                 | 66                  | 81      | 82   |
| 20            | 1186            | 2008/10/17 | 14:29:00  | 14:29:09         | File_2   | 1            | 7 18  | 33    | 34      | 49   | 50             | 65                 | 66                  | 81      | 82   |
| 21            | 1187            | 2008/10/17 | 14:29:00  | 14:29:09         | File_2   | 1            | 7 18  | 33    | 34      | 49   | 50             | 65                 | 66                  | 81      | 82   |
| 22            | 1188            | 2008/10/17 | 14:29:00  | 14:29:09         | File_2   | 1            | 7 18  | 33    | 34      | 49   | 50             | 65                 | 66                  | 81      | 82   |
| 23            | 1189            | 2008/10/17 | 14:29:00  | 14:29:09         | File_2   | 1            | 7 18  | 33    | 34      | 49   | 50             | 65                 | 66                  | 81      | 82   |
| 24            | 1100            | 2000/10/17 | 1/1-20-00 | 1.4-20-00        | Ella 2   | 1            | 7 10  | 00    | 24      | /10  | 50             | 6E                 | 88                  | 01      | 02   |

Excel 形式の CSV ファイルが表示されます。

<u>CSV</u>の保存されるフォルダはアプリケーションインストールフォルダです。

<u>デフォルトで C:¥program Files¥for KEYENCE 2009¥となります。</u>

別名で保存や、印刷などは Microsoft Office やその他の表計算アプリケーションソフトの取扱説明書に従って行い下さい。

表計算ソフトの注意点

※ロギングソフトの監視中に表計算を行いますとリソースを消耗いたしますので十分なメモリがないパソ コンでは動作しない場合がございます。パソコンのスペックをお確かめください。

推奨 CPU・メモリ・などは動作環境をご覧ください。・・・・・・・(P9)

| 127                                        | 121                  | 12.1          |                          | X  |
|--------------------------------------------|----------------------|---------------|--------------------------|----|
|                                            | $\frown$             |               | -                        | ъ× |
| <ul> <li>○ Defa</li> <li>○ Save</li> </ul> | ault No(3<br>e No(15 | 1)            | X                        |    |
| 0098<br>                                   | 第7下<br>と-ター温度        | 第8上<br>比-9-温度 | <u></u><br>第8下<br>上-外-温度 |    |
|                                            |                      |               |                          |    |
|                                            |                      |               |                          |    |
|                                            |                      |               |                          |    |
|                                            |                      |               |                          |    |
|                                            |                      |               |                          |    |

ログの行番号の指定 Default No(1): 通常 1 から連番管理 Save No():前回の記録後 左の図ではカッコ内が 15 なので 15 からとなります。 User No:右の枠に数値を入力後、チェックしてください。 希望の数値から始まります。

※何らかの原因でプログラムが終了した場合、Default No(1)になってしまいます。必ずご確認ください。

プログラムの終了

「OK」で当日の日付(例えば 2008 年 10 月 28 日ならば)2008\_10\_28.csv の CSV に保存されます。 「キャンセル」されても log ファイルは削除されません。

自動保存設定により当日分の log ファイルは設定時間に CSV 変換されます。(・・・・・P4) log ファイルが存在しないときはメッセージを発生いたします。

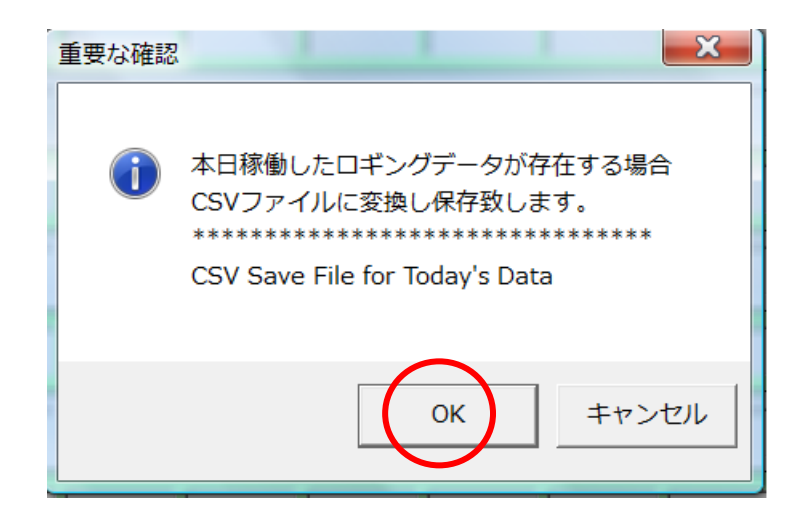

#### メンテナンス

フォームの余白をダブルクイックでメンテナンスランプが見られます。 各部エラーの参考にしてください。(エラー集・・・・・・・・・・・P10) 左より

| 表示        | 状態                   |                     |  |  |  |  |
|-----------|----------------------|---------------------|--|--|--|--|
| 0) Open   | COM ポートの開閉 .         | 緑 : 正常(開) 黄 : 異常(閉) |  |  |  |  |
| 1) CC     | スタンバイ                | 緑:通信開始可能            |  |  |  |  |
| 2) Acc    | 監視用アクセス              | 緑:監視 黄:監視無 赤:異常     |  |  |  |  |
| 3) 0      | データ無フラグの確認           | 緑:0                 |  |  |  |  |
| 4) 1      | データ有フラグの確認           | 禄:1                 |  |  |  |  |
| 5) Data   | データ読み出し結果            | 緑:正常                |  |  |  |  |
| 6) A      | 配列                   | 緑:正常                |  |  |  |  |
| 7) De     | データ有フラグの0書き込み        | 緑:正常                |  |  |  |  |
| 8) OK     | 0書き込みの完了 .           | 緑:完了                |  |  |  |  |
| 9) Time   | データ読出し用アクセス          | 緑:通過中               |  |  |  |  |
| 10) 空白    | -                    |                     |  |  |  |  |
| 11) 空白    | -                    |                     |  |  |  |  |
| 12) Life  | 生存確認                 | 緑:正常                |  |  |  |  |
| 13) Loop  | Loop 外               | 緑:通過中               |  |  |  |  |
| 14) Loop1 | Loop 内               | 緑:通過中               |  |  |  |  |
| 15) カウンター | Loop内 15,000 カウンターでL | oop 自動脱出            |  |  |  |  |

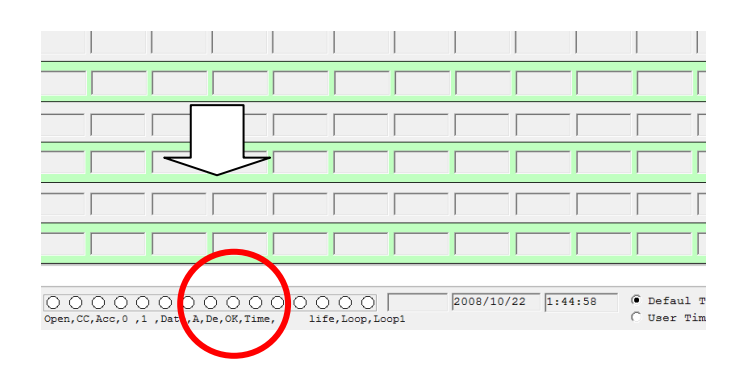

動作環境

推奨 OS

Microsoft Windows XP Home Edition Service Pack 3 Microsoft Windows XP Professional Service Pack 3 Microsoft Windows Vista premium Service Pack1 Microsoft Windows Vista Ultimate Service Pack1 (最新モデルでのご使用を推奨いたします。)

推奨メモリ

1GB 以上

推奨 CPU

Core Duo CPU Pentiam4 など 処理クロック数の高いものを推奨いたします。(2.5GHz)

### 表計算ソフト

Microsoft office 2000 以上

ロギング間隔は一秒以上です。それ以下の設定を行いますと通信エラーを生じる可能性があります。 膨大な情報量を扱う場合は各パソコンメーカーへお問い合わせください。 以上の動作環境以外ではログの数値飛び(歯抜け)が生じる場合があります。

ELECOM などの USB→RS232C 変換アダプタは通信エラーを生じます。 シリアルポートの追加が必須になります。 エラー集

通信中の不具合によりエラーを発生いたします。

- \*中断信号を受信・・・・・・・・・・・・・・・・・・・・・・・「通信異常!!」 中断信号が受信されました。
- \*フレームエラー・・・・・・・・・・・・・・・・・・・・「フレーム異常!!」

ハードウェアによってフレーム エラーが検出されたとき

\*ポート オーバーラン・・・・・・・・・・・・・・・・・・・・・・「オーバーラン!!」

ハードウェアから 1 バイトが読み取られる前に、次のバイトが受信されたため、 そのバイトは失われたとき

- \*受信バッファ オーバーフローです。・・・・・・・・・「データ異常!!」 受信バッファに空き領域が不足状態のとき

ハードウェアによってパリティ エラーが検出されたとき

- \*送信バッファが Full 状態・・・・・・・・・「通信異常・配線エラー!!」
- 1 バイトをキューに入れようとしましたが、送信バッファがいっぱいになりました。
- \*DCB エラー・・・・・・・・・・・・・・・・・・・・・・「イベント異常!!」

ポートのデバイス コントロール ブロック (DCB) で予期しないエラーが発生しました。

\*印のエラーなどはプログラムの継続は出来ません。一度プログラムを終了させてください。 プログラムの再起動は配線接続を確認して行いください。

ほとんどの通信エラーはプログラムの再起動が必要です。

その他 PLC に対しプログラムが起動中であることを宣言しておりますが、エラーにより 通信できないときは PLC 側に起動宣言信号が発生できません。(PC 側フリーズ状態)

Version6.0.0.23

KV-3000 用 Com Speed 変更可能にバージョンアップいたしました。

製品の改善のため告知をせずにバージョンアップすることがありますのでご了承ください。

#### 記 2009/1/21 for KEYENCE 2009 version6.0.0.23